نحوه ثبت هزينه هاي درماني

توسط بیمه شدگان دراپلیکیشن موبایل

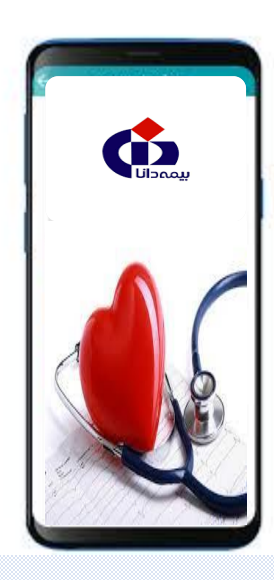

نکته ۱: ثبت هزینه های درمانی بصورت کامل و صحیح از طرف بیمه شده محترم ، مستلزم مطالعه

دقیق توضیحات ارائه شده در هربخش از این شیوه نامه می باشد

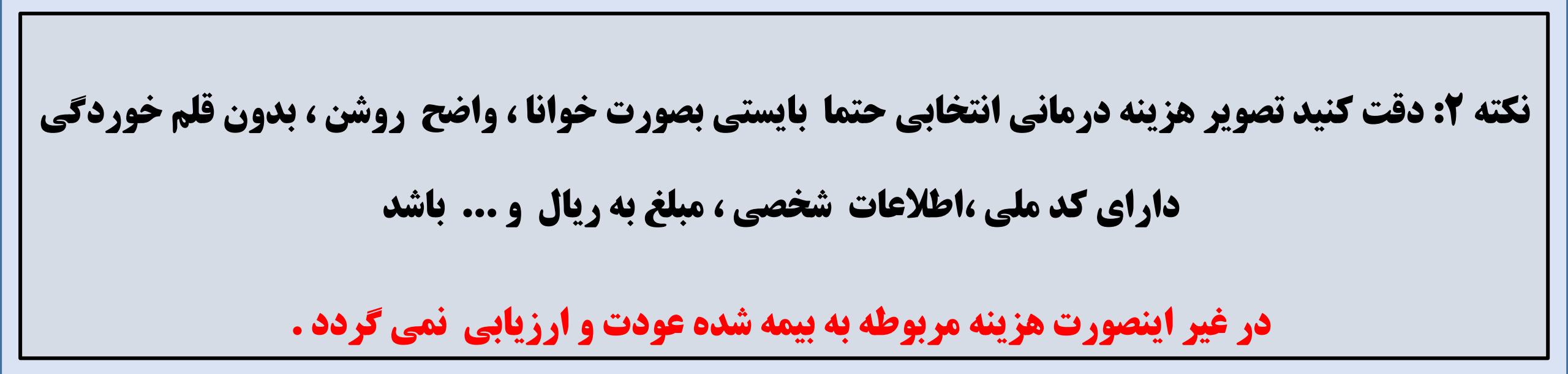

(گام اول)

بيمه شده بايستي نسبت به دانلود اپليكيشن همراه دانا

از برنامه بازاریا مایکت اقدام و نصب نماید

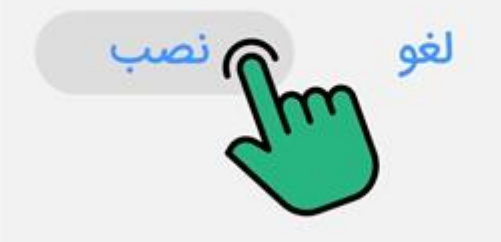

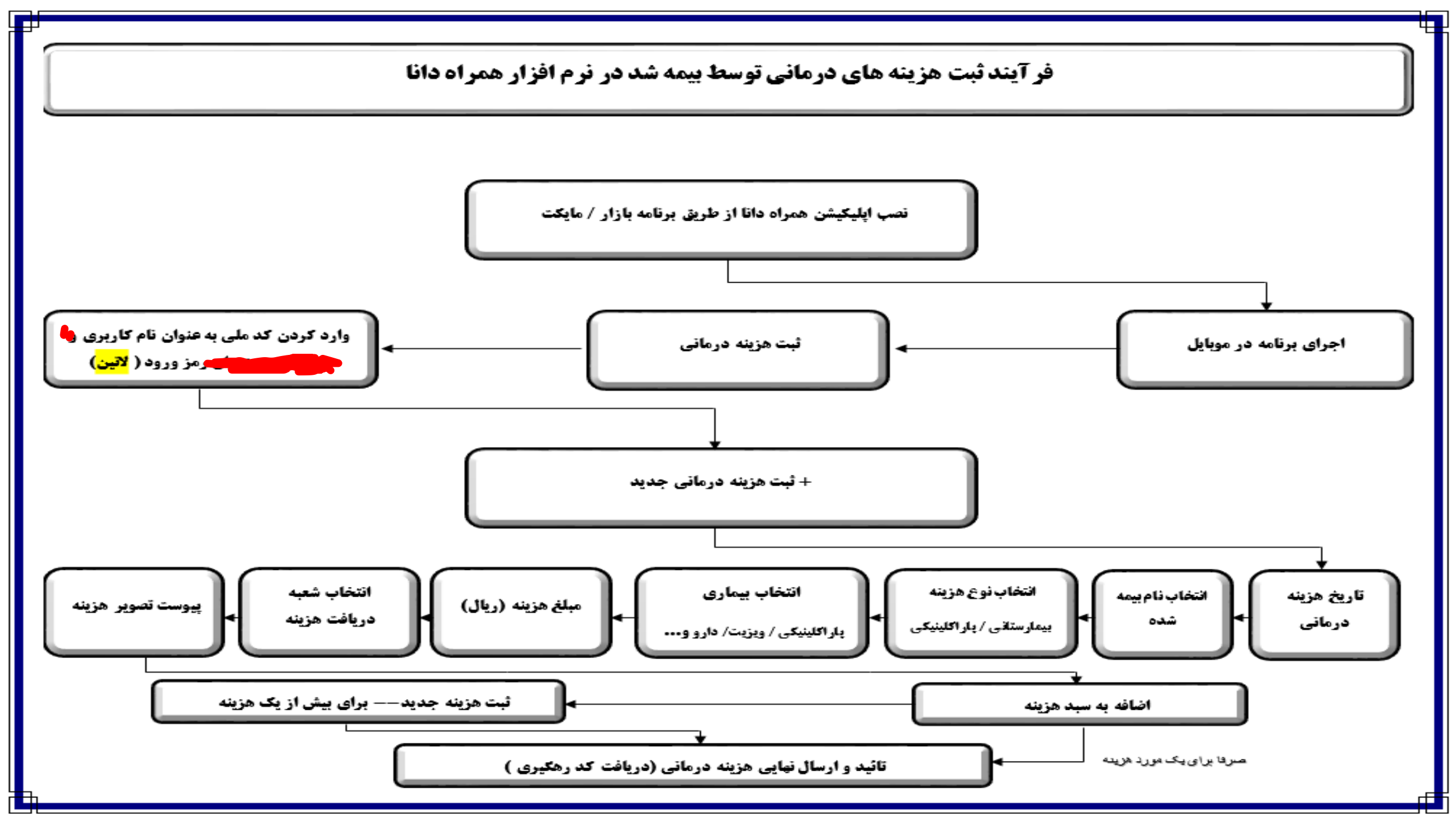

# (گام دوم)

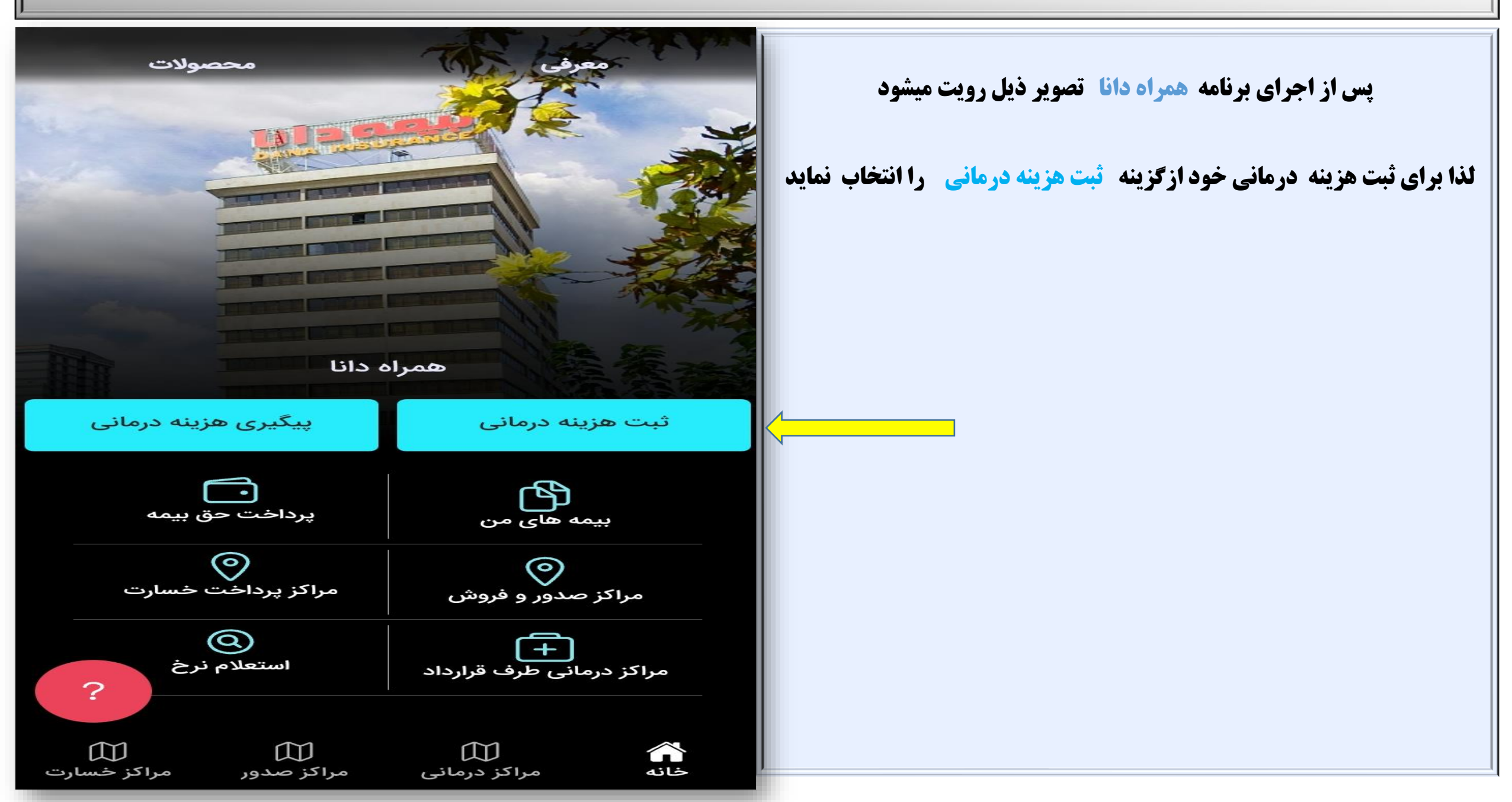

# (گام سوم)

ورود به حساب کاربری کو ملی کد ملی کد ملی کلمه عبور سال تولد

(مهم) \*دقت شود قبل از وارد کردن کد ملی و رمز عبور حتما

کیبورد موبایل در وضعیت لاتین (انگلیسی) قرار بگیرد

در پنجره باز شده نسبت به درج کد ملی به عنوان نام کاربری

و سال تولد به عنوان کلمه عبور استفاده و گزینه ورود را

جهت ثبت هزينه هاي درماني انتخاب نمايد

## (گام چهارم)

در بالای صفحه گزینه های پیگیری هزینه ، هزینه عودتی، هزینه حذف شده

رویت میشود که توضیحاتی در این خصوص ارائه می گردد .

**۱- پیگیری هزینه : هزینه های درمانی ثبت و ارسال شده با کد رهگیری مشخص** میگردد بیمه شده میتواند فرآیند ارزیابی هزینه های خود را با کلیک روی آن مشاهده نمایند

۲- هزینه های عودتی : بیمه شده میتواند هزینه های درمانی عودتی از طرف کارشناس پرونده (غیر قابل پرداخت / اصلاح ) رویت نماید .

۳- هزینه های حذف شده : هزینه های درمانی که از طرف بیمه شده ثبت لیکن به دلایلی حذف شده اند در این بخش قابل رویت می باشند.

|               | <b>عزینه ثبت شده</b> |                         |
|---------------|----------------------|-------------------------|
| هزينه حذف شده | هزينه عودتى          | پیگیری هزینه 51         |
|               |                      |                         |
| 3/            | . رهگیری: 02/175/    | <u>v</u>                |
|               | پاراكلينيكى          | نوع هزينه :             |
| گرده          | يعقوب تعليمى         | نام بیمه شده:           |
|               | 1402/03/16           | تاريخ هزينه :           |
| 5,            | ريال555,555,         | مبلغ هزينه :            |
|               | امام حسين            | واحد ثبت کننده :        |
| 1             | بیمه دانا کد 85      | نام بیمه گذار:          |
|               | 1402/03/16           | تاریخ ثبت :             |
|               | ) پیگیری             | S (                     |
| 3,            | . رهگیری: 02/174/    | 24                      |
|               | پاراکلینیکی          | نوع هزينه :             |
| رده           | پویان تعلیمی گ       | نام بیمه شده:           |
|               | 1402/03/16           | تاريخ هزينه :           |
| 10            | ريال00,000,          | مبلغ هزينه :            |
|               | امام حسين            | واحد ثبت کننده :        |
| 1             | بیمه دانا کد 85      |                         |
|               | 1402/03/16           | + ثبت هزینه درمانی<br>+ |
|               |                      |                         |

# (گام پنجم)

#### (080)

جهت ثبت هزینه درمانی : بیمه شده میتواند با انتخاب گزینه ثبت هزینه درمانی

که در پائین صفحه به رنگ نارنجی می باشد انتخاب ، و نسبت به ثبت آنها به صورت موردی اقدام نماید. مثلا ثبت یک مورد ویزیت یا دارو و ...

|               | هزينه ثبت شده     | $\rightarrow$          |  |  |  |
|---------------|-------------------|------------------------|--|--|--|
|               |                   |                        |  |  |  |
| هزينه حذف شده | هزينه عودتى       | پیگیری هزینه 51        |  |  |  |
| 3/            | د رهگیری: 02/175/ | 5                      |  |  |  |
|               | پاراكلينيكى       | نوع هزينه :            |  |  |  |
| گرده          | يعقوب تعليمى      | نام بیمه شده:          |  |  |  |
|               | 1402/03/16        | تاريخ هزينه :          |  |  |  |
| 5,            | ريال555,555,      | مبلغ هزينه :           |  |  |  |
|               | امام حسين         | واحد ثبت کننده :       |  |  |  |
| 1             | بیمه دانا کد 85   | نام بیمه گذار:         |  |  |  |
|               | 1402/03/16        | تاریخ ثبت :            |  |  |  |
| ی پیگیری      |                   |                        |  |  |  |
| 3/            | د رهگیری: 02/174/ | 5                      |  |  |  |
|               | پاراكلينيكى       | نوع هزينه :            |  |  |  |
| رده           | پویان تعلیمی گ    | نام بیمه شده:          |  |  |  |
|               | 1402/03/16        | تاريخ هزينه :          |  |  |  |
| 10,           | ريال000,000,      | مبلغ هزينه :           |  |  |  |
|               | امام حسين         | واحد ثبت کننده :       |  |  |  |
| 1:            | بیمه دانا کد 85   |                        |  |  |  |
|               | 1402/03/16        | + ثبت هزینه درمانی<br> |  |  |  |

### (گام ششم الف)

بعد از انتخاب ثبت هزینه درمانی پنجره ای ( نمونه تصویر ذیل ) رویت میشود که بیمه شده

می بایست نسبت به تکمیل آن اقدام نماید لذا در مرحله اول جهت انتخاب تاریخ هزینه

درمانی بعمل آمده ، همانند تصویر نمونه روبرو اقدام گردد (نمونه تصویر) •

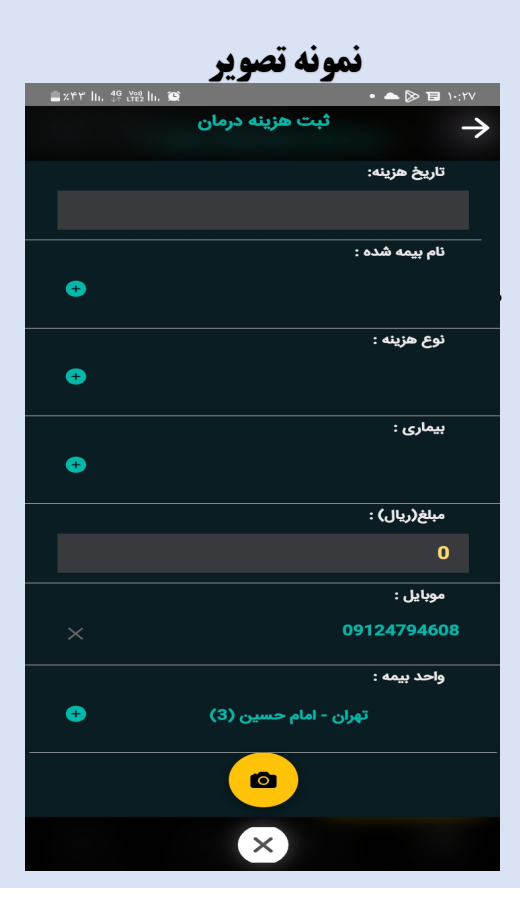

|                    | <b>5 11</b> .e | 1  | - 4:4:5 - 00 - 41 | المعاقفة معان |    | تاريخ                           |                                          |
|--------------------|----------------|----|-------------------|---------------|----|---------------------------------|------------------------------------------|
|                    |                |    |                   |               |    |                                 | <b>یویر دیل ) رویت میشود که بیمه شده</b> |
| 1402/03/21         |                |    |                   |               |    | رحله اول جهت انتخاب تاريخ هزينه |                                          |
|                    |                |    |                   | <u> </u>      |    |                                 | اقدام گردد (نمونه تصویر) •               |
| <mark>بعد</mark> } | <mark>?</mark> | 1  | رداد 402          | خ             |    | 🔶 < <mark>قبا</mark>            | انتخاب ماه هزینه انجام شده 🛛             |
| ર                  | Ų              | હ  | w                 | ა             | ى  | ش                               |                                          |
| 5                  | 4              | 3  | 2                 | 1             | 31 | 30                              |                                          |
| 12                 | 11             | 10 | 9                 | 8             | 7  | 6                               |                                          |
| 19                 | 18             | 17 | 16                | 15            | 14 | 13                              |                                          |
| 26                 | 25             | 24 | 23                | 22            | 21 | 20                              | انتخاب روز انجام هزینه درمانی            |

#### (گام ششم ب)

در این مرحله بیمه شده می بایست نسبت به تکمیل اطلاعات خواسته

شده را با دقت انجام ، و سپس از تصویر دوربین برای بارگزاری

تصاویر هزینه درمانی استفاده و انتخاب نماید.

#### اطلاعات :

**از جمله ( تاریخ هزینه ، نام بیمه شده ، نوع هزینه ، نوع بیماری ، مبلغ به ریال ، شماره همراه** بیمه شده ، واحد بیمه ، پیوست نصویر هزینه درمانی )

(നുരം)

پس از تکمیل اطلاعات هزینه درمانی توسط بیمه شده نسبت به پیوست تصویر هزینه با استفاده

از عکس دوربین ( 🙍 ) که درپائین صفحه رویت میشود انتخاب و اقدام گردد.

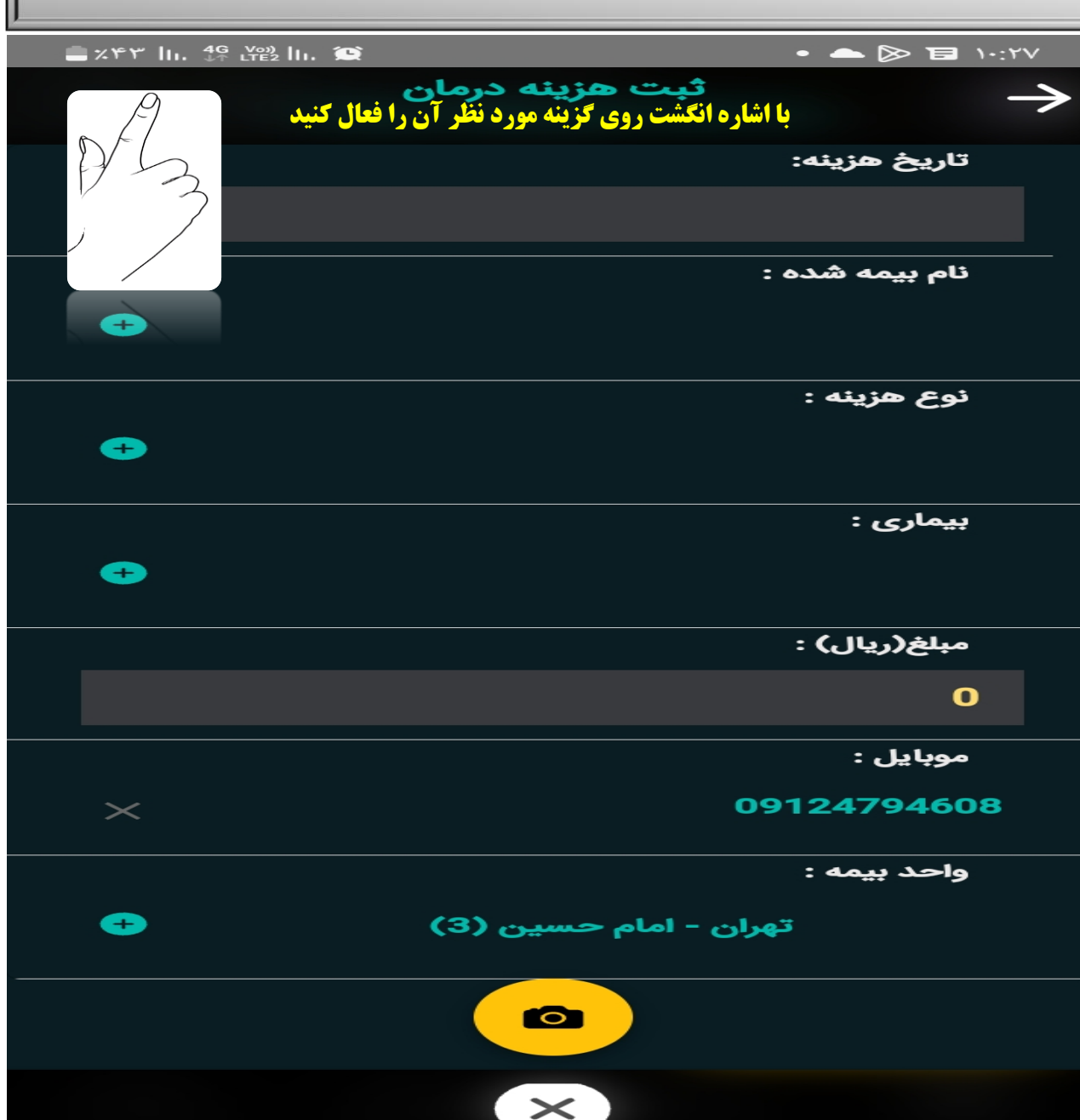

# ۱۰ ادامه صفحه قبل: پس از انتخاب تصویر دوربین در پائین صفحه جهت پیوست تصاویر هزینه درمانی بیمه شده ، به دو طریق می توان نسبت به بارگزاری آن اقدام نمود.

1- از طریق دوربین بصورت مستقیم - بعد از انتخاب حتما آن را تائید نماید . ۲- از طریق آلبوم (گالری موبابل ) هزینه های درمانی که قبلا عکس و در گالری موبایل موجود می باشد انتخاب و آن را تائید نماید .

#### ( مهم )

دقت گردد تصویر هزینه درمانی انتخابی حتما بصورت خوانا ، واضح روشن ، بدون قلم خوردگی ، دارای کد ملی ، اطلاعات شخصی ، مبلغ ، ریال و ... باشد در غیر اینصورت هزینه مربوطه به بیمه شده عودت و ارزیابی نمی گردد .

# واحد بيمه :

(گام هفتم)

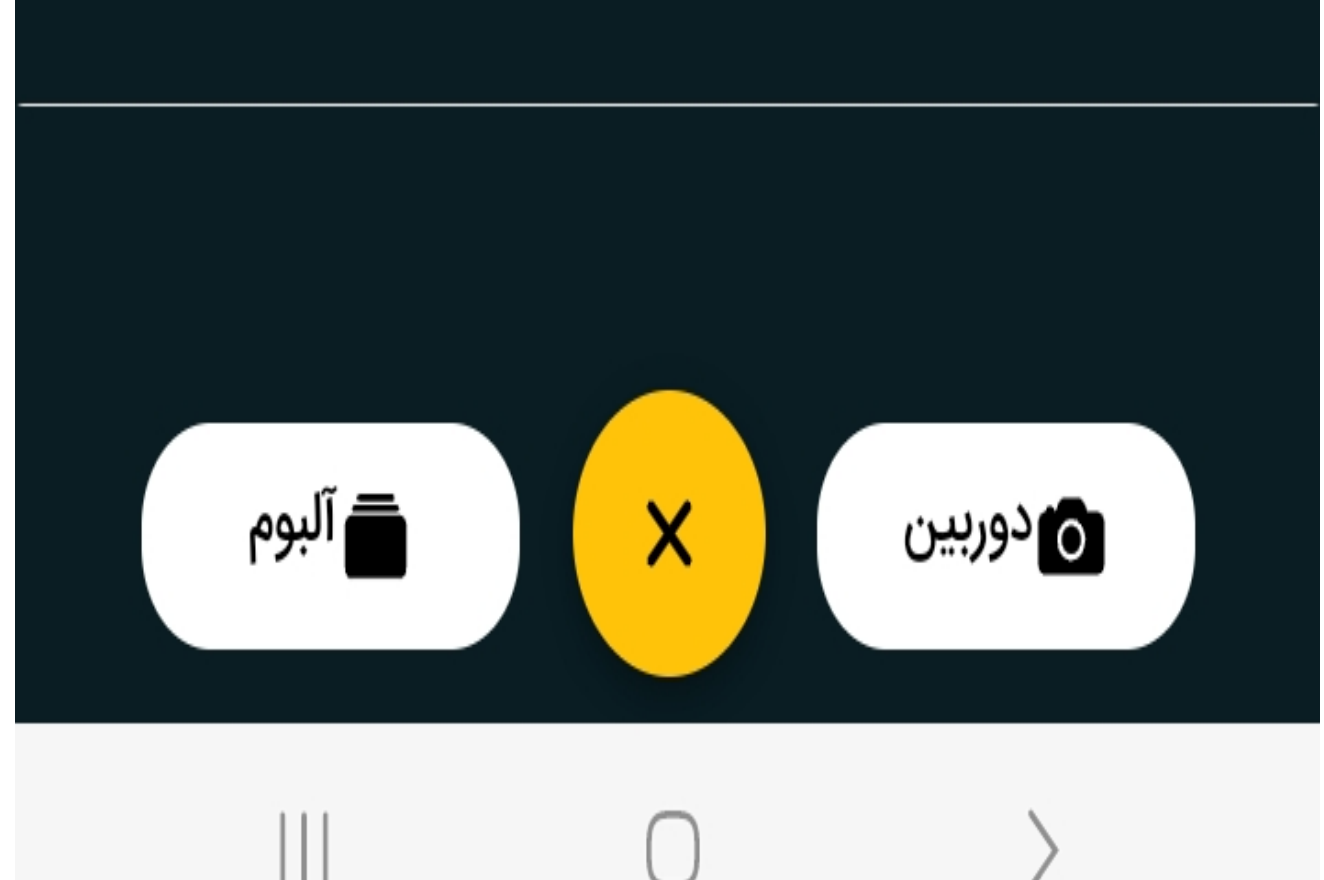

#### (گام هشتم)

 همانطور که مشاهده می کنید تصویر بارگزاری شده در پائین صفحه ظاهر و مشاهده میشود لذا در این مرحله گزینه اضافه به سبد هزینه را انتخاب نماید.

 تمامی مراحل ارائه شده برای ثبت یک مورد هزینه بوده و برای ثبت هزینه های بعدی ، ضروری است تا تمامی مراحل فوق الذکر مجدداً انجام گردد .

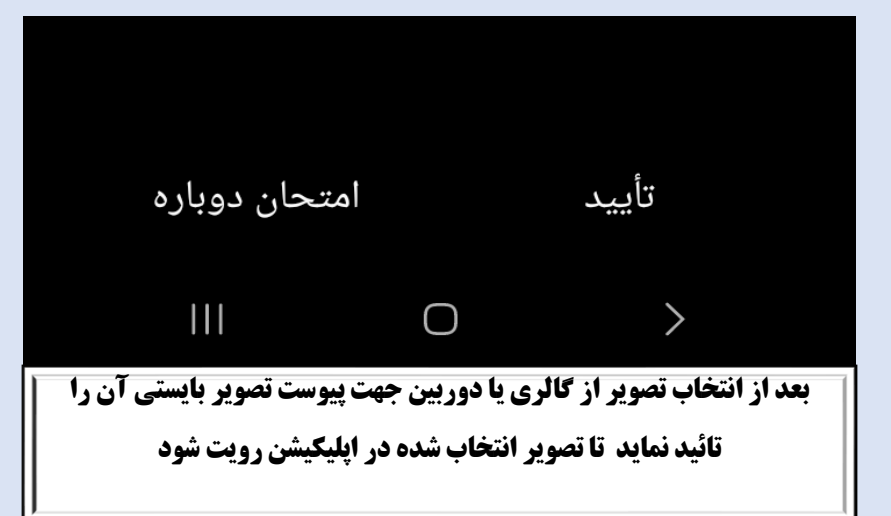

| J                      |                           |                                                                                                    |
|------------------------|---------------------------|----------------------------------------------------------------------------------------------------|
| ■ X9A  11, 4G Y∞2  11, |                           | • 📥 🗭 🛃 •۸:1۶                                                                                                    |
|                        | ثبت هزينه درمان           | $\rightarrow$                                                                                                    |
|                        |                           |                                                                                                    |
|                        |                           | نوع هزينه :                                                                                                    |
| •                      | پاراکلینیکی               |                                                                                                    |
|                        |                           | بیماری :                                                                                                    |
| <b>e</b>               | دارو 2756                 |                                                                                                    |
|                        |                           | مبلغ(ريال) :                                                                                                    |
|                        |                           | 66,652,541                                                                                                    |
|                        |                           | موبایل :                                                                                                    |
| $\times$               |                           | 09124794608                                                                                                    |
|                        |                           | واحد بيمه :                                                                                                    |
| <b>e</b>               | ی - امام <i>ح</i> سین (3) | تهرار                                                                                                    |
|                        |                           | 🗙 حذف                                                                                                    |
|                        |                           | A REAL PROVIDENCE OF THE REAL PROVIDENCE OF THE REAL PROVIDENCE OF T |
| نه                     | سافه به سبد هزین          | اخ                                                                                                    |

# (گام نهم ) نهایی

«زینه هایی درمانی که از طریق همراه دانا بصورت صحیح و کامل تکمیل
 شده اند در این بخش رویت میشوند چه یک هزینه و یا چندین هزینه که امکان
 تائید نهایی و ارسال آن به سامانه جهت ارزیابی و حتی حذف دراین قسمت
 برای بیمه شده میسر می باشد.

( مهم ، مهم ، مهم )

در صورتی که بیمه شده یک مورد هزینه درمانی داشته باشد گزینه تائید نهایی و ارسال را انتخاب نماید .

**لیکن اگر بیمه شده بیش از یک مورد هزینه داشته باشد گزینه تائید نهایی و** ارسال در وهله اول را انتخاب <mark>ننماید قبلکه بایستی برای ثبت هزینه های</mark> دیگر گزینه + هزینه جدید را انتخاب و گام های ۶، ۷، ۸ مجددا تکرار نماید

بعد از تائید نهایی و ارسال آن ، سیستم یک کد رهگیری برای پیگیری هزینه های درمانی تولید می نماید .

(کد رهگیری به نشانه ارسال هزینه ها ثبت شده جهت محاسبه و ارزیابی هزینه های درمانی خود و افراد تحت پوشش می باشد)

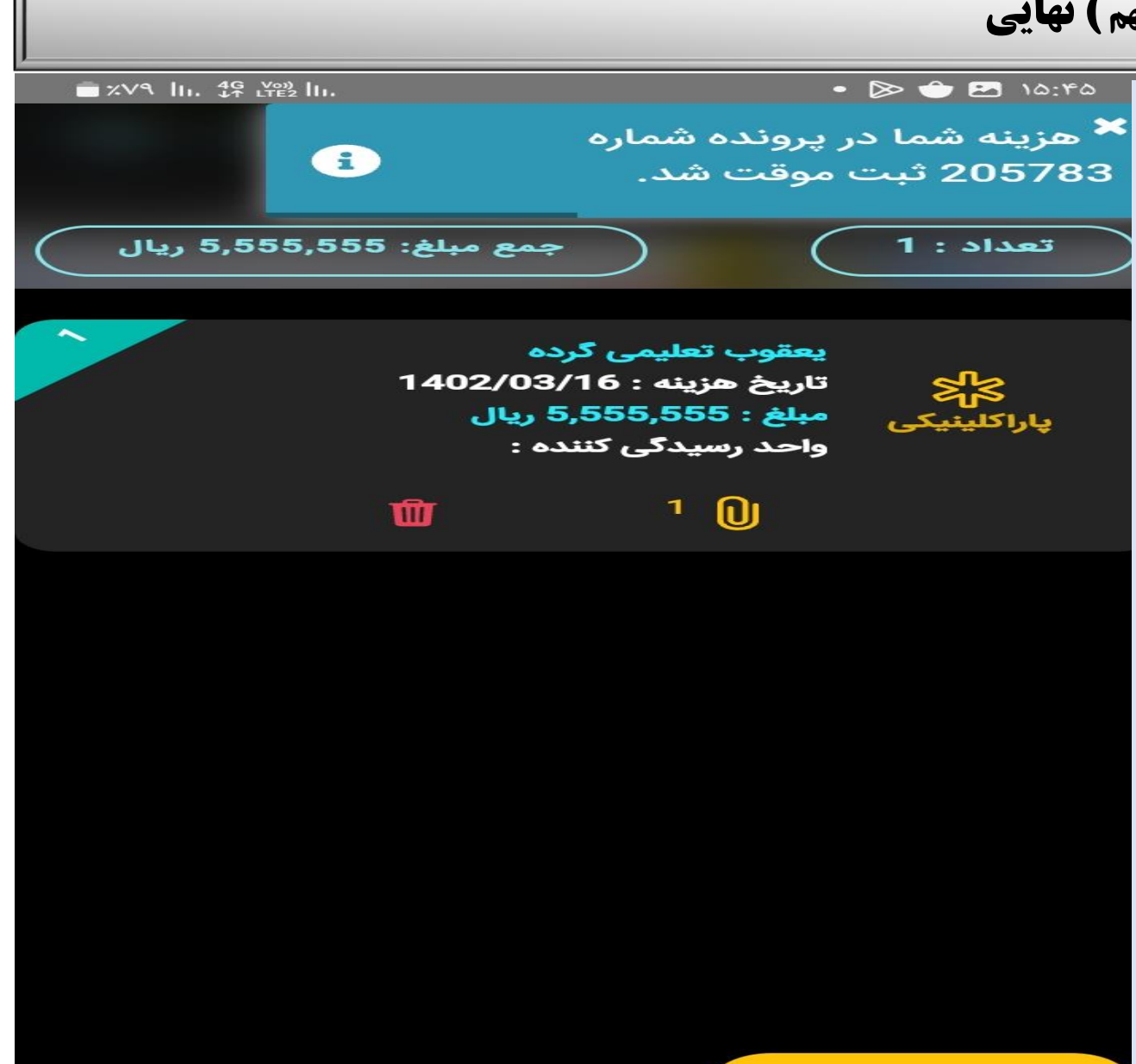

+ هزينه جديد

#### تایید نهایی و ارسال

\*دقت فرمائید بعد از ثبت و تائید نهایی و ارسال آن به سامانه یک پیام به عنوان هزینه شما جمعا به مبلغ ... ریال در پرونده با کد رهگیری ... (نمونه ۳/۰۲/۱۷۵) ثبت گردید در پائین صفحه ظاهر و رویت میشود که نشان از ارسال پرونده شما جهت محاسبه و ارزیابی هزینه های درمانی می باشد.

(گام دهم)

در غیر اینصورت هزینه ها فقط ثبت شده و ارسال به سامانه از طرف بیمه شده جهت ارزیابی اقدام نگردیده است.( مسئولیت با خود بیمه شده می باشد )

\*\*\* مهم: بیمه شده می بایستی این کد رهگیری را جهت پیگیری پرونده هزینه های درمانی نزد خود نگهداری و بر روی اسناد فیزیکی هزینه های درمانی نیز حتما درج نماید .

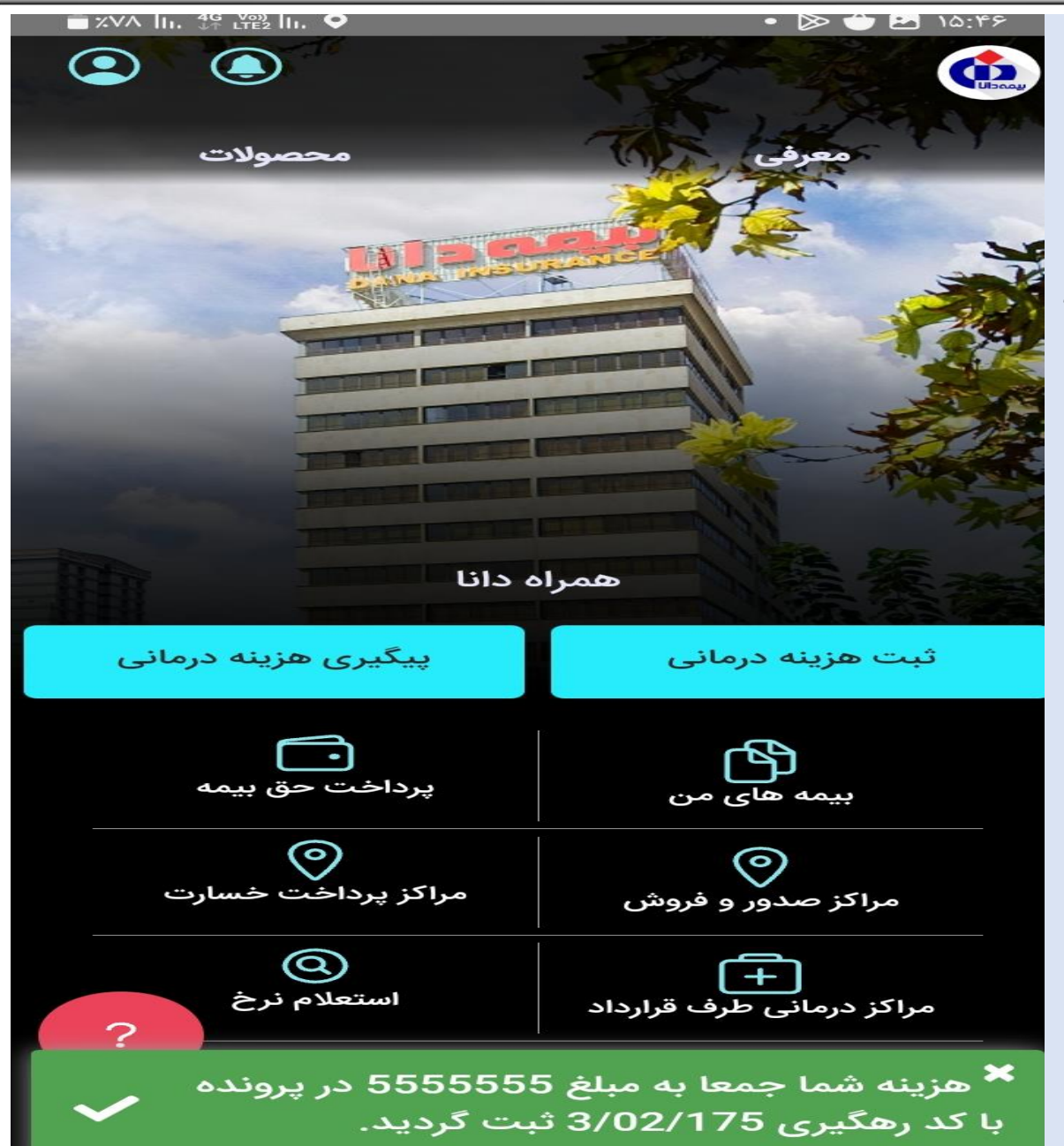

|                                            |                                    |                                 |                     |                                | (گام یازدهم)                                                                    |
|--------------------------------------------|------------------------------------|---------------------------------|---------------------|--------------------------------|---------------------------------------------------------------------------------|
| · 🗙 همراه دانا                             | +                                  |                                 |                     | ∨ – 0 X                        |                                                                                 |
| $ ightarrow {f C}$ ( in mobileapp.dana-ins | surance.ir:8443/hazine-result-dana |                                 |                     | 월 🖻 🖈 🛛 🚳 🗄                    | د. از دیگر می دور میدند مام شیر دارچای شده ( میدند ماد از که که رامگری مارزد )  |
|                                            |                                    | هزينه ثبت شده                   |                     | $\rightarrow$                  | برای پیلیزی و رویک هرینه های لبت و ارجاع شاه از هرینه هایی که کا رهلیزی کارکنا) |
| ſ                                          | ه:بنه جذف شده                      | هزيته عودتان                    | 26                  |                                | <b>ه پیگیری را انتخاب نماید.</b>                                                |
|                                            |                                    | 0-9-4,-                         | پیکیری هزینه        |                                |                                                                                 |
|                                            |                                    |                                 | کد رهایری: 3/02/144 |                                |                                                                                 |
|                                            |                                    | پاراکلینیکی                     |                     | نوع هزينه :                    |                                                                                 |
|                                            |                                    | پویان تعلیمی گردہ               |                     | نام پیمه شده:                  |                                                                                 |
|                                            |                                    | 1402/03/04                      |                     | تاريخ هزينه :                  |                                                                                 |
|                                            |                                    | ريال5,600,000                   |                     | مبلغ هزينه :                   |                                                                                 |
|                                            |                                    | امام حسین                       |                     | واحد ثبت کننده :               |                                                                                 |
|                                            |                                    | بيمه دانا كد 185                |                     | نام بيمه گذار:                 |                                                                                 |
|                                            |                                    | 1402/03/08                      | - <del></del>       | تاريخ ثبت :                    |                                                                                 |
|                                            |                                    |                                 | () بىگىرى           |                                |                                                                                 |
|                                            |                                    |                                 | 9                   |                                |                                                                                 |
|                                            | _                                  | _                               |                     |                                |                                                                                 |
|                                            |                                    |                                 | کد رهگیری: 3/02/144 |                                |                                                                                 |
|                                            |                                    | پاراکلینیکی<br>متابعہ گند       |                     | نوع هزينه :<br>المحمد شديد     |                                                                                 |
|                                            |                                    | یعفوب تعلیمی ترده<br>1402/03/04 |                     | نام پیمه سده:<br>تاریخ ه:بنه : |                                                                                 |
|                                            |                                    | 0.004/00.1                      |                     |                                |                                                                                 |
|                                            |                                    | ريال3,884,600                   |                     | مبلغ هزينه :                   |                                                                                 |
|                                            |                                    | امام حسين                       |                     | واحد ثبت کننده :               |                                                                                 |
|                                            |                                    | بيمه دانا كد 185                |                     | نام سمه گذار:                  |                                                                                 |
|                                            |                                    | 1402/03/08                      |                     | + تبت هزینه درمانی             |                                                                                 |
| Q Type here to search                      | 0 🛛 🔗 🗴                            | 1 📋 🛐                           |                     | ∧ 및 dı)  ia <sup>203</sup> PM  |                                                                                 |

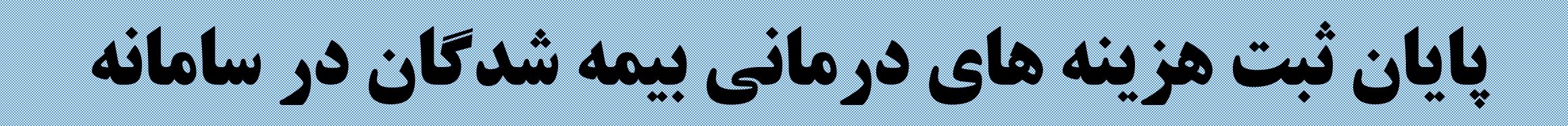